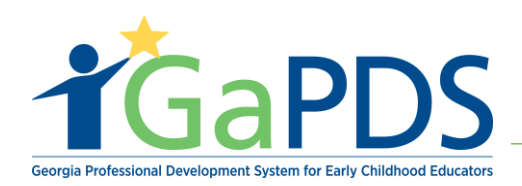

## How to Add a Participant to an ASO Training Session Roster

1. Log in to GaPDS as an ASO Admin, ASO Trainer Admin, or ASO Trainer, click on the "ASO" tab, and select "Sessions".

| ÍĠa               | P              | DS <sup>°</sup>      | Georgia           | Profes     | ssional<br>for Ea | Develo<br>arly Chil | opment System<br>Idhood Educators     |
|-------------------|----------------|----------------------|-------------------|------------|-------------------|---------------------|---------------------------------------|
| My Profile Tra    | ainings 🔻      | Conferences <b>v</b> | Trainers <b>v</b> | ASO 🔻      | -                 |                     |                                       |
| ASO Dashboard     |                |                      | 🛗 Dashb           | oard       |                   |                     |                                       |
|                   | ASO Dasildoard |                      |                   | 占 Users    |                   |                     |                                       |
| Bright Kide       |                |                      |                   | 🖵 Trainii  | ngs               |                     |                                       |
| Digit Kids        |                |                      |                   | 🛗 Sessions |                   | -                   |                                       |
| Business Addres   |                |                      | Website:          | Locations  |                   |                     | Approved Training Requirement Not Met |
| Atlanta, GA. 3030 | )5             |                      | www.brighti       | 🗹 Trainir  | ng Emails         |                     | GTA Policy document                   |

2. On the 'My Sessions' page, enter a search criteria to locate the training session or click on the "**Approved Sponsor Organization**" dropdown, select your ASO, and click "**Search**".

| My Session                                                                                | s               |                                        |                       |
|-------------------------------------------------------------------------------------------|-----------------|----------------------------------------|-----------------------|
| earch Type                                                                                |                 |                                        |                       |
| earch Session Rec                                                                         | ords            |                                        |                       |
| Training Name:                                                                            |                 | ASO Trainer First Name:                | ASO Training Code:    |
|                                                                                           |                 |                                        | TG-ASO-               |
| Approved Sponsor Organ                                                                    | ization:        | ASO Trainer Last Name:                 |                       |
| Select>                                                                                   |                 | ~                                      |                       |
| Location Name:                                                                            |                 | Workforce Knowledge and Competer       | ncies: Expan          |
| Select>                                                                                   |                 | Competency 1: Promoting Child Develop: | oment and Learning    |
| County:                                                                                   | Session Code:   |                                        | ECE1.4                |
| Select>                                                                                   | ~               | Competency 2: Building Family and Com  | nmunity Relationships |
| Audience Level:                                                                           | Session Status: |                                        |                       |
| Select> 🗸                                                                                 | Select> 🗸       |                                        |                       |
| Session Dates:                                                                            |                 |                                        |                       |
| <ul> <li>○ This Week</li> <li>○ Next M</li> <li>○ This Month</li> <li>○ Date R</li> </ul> | onth<br>ange    |                                        |                       |
| From:                                                                                     | To:             |                                        |                       |
| mm/dd/yyyy                                                                                | mm/dd/yyyy      |                                        |                       |
|                                                                                           |                 |                                        |                       |
|                                                                                           | → [a            | Search 🗶 Clear                         |                       |
|                                                                                           |                 |                                        |                       |

Bright from the Start: Georgia Department of Early Care and Learning

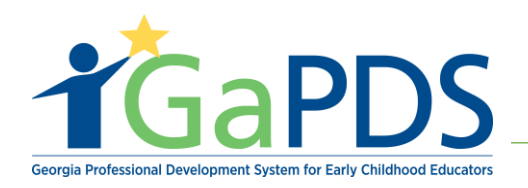

3. In the search results, click on the "**View/Edit Roster**" (>>>) icon next to the desired training session.

|   | Edit | Training Name                          | Session Info                      |                                                       |        | Status | Registration                         | Seat Capacity        | Action   |
|---|------|----------------------------------------|-----------------------------------|-------------------------------------------------------|--------|--------|--------------------------------------|----------------------|----------|
| 1 |      | Transportation Safety (TG-<br>ASO-163) | Training Date                     | Location                                              | County | Open   | Begin: 03/11/2021<br>End: 04/08/2021 | Total: 15<br>Wait: 2 | <b>b</b> |
|   |      |                                        | Apr 09, 2021<br>10:00AM - 11:00AM | Bright Kids<br>3575 Piedmont Rd NE, Atlanta, GA 30305 | Fulton |        |                                      | Open: 14             |          |

4. On the 'Roster Information' page, click "Add Participants" and select "Open Seats".

| Roster Infor                      | mation                                            |                    |                     |                      |                    |            |                |           |
|-----------------------------------|---------------------------------------------------|--------------------|---------------------|----------------------|--------------------|------------|----------------|-----------|
| Transportation Sa                 | fety                                              |                    |                     |                      |                    |            |                | •         |
| Training Date                     | Location                                          |                    | County              | Seat Type            | Provider           | Allocated  | Registered     | Available |
| Apr 09, 2021<br>10:00AM - 11:00AM | Bright Kids<br>3575 Piedmont Rd NE, Atlanta, GA 3 | 0305               | ulton               | Max<br>Capacity      |                    | 15         | 1              | 14        |
| Pagistration Start                | Course Code:                                      | Clock Hours:       |                     | Open Seats           |                    | 15         | 1              | 14        |
| 3/11/2021                         | S-16248                                           | 1.00               |                     | WaitList<br>Capacity |                    | 2          | 0              | 2         |
| Registration End:<br>4/8/2021     | Status:<br>Open                                   |                    |                     | WaitList<br>Reserved |                    | 0          | 0              | 0         |
| Approved Sponsor C<br>Bright Kids | Organization:                                     |                    |                     | Seat                 |                    |            |                |           |
|                                   | Add F                                             | Participants 🕶 🖂 🛶 | unce Update Status  | Email 🔻 🛛 F          | Print <del>-</del> |            |                |           |
| Participants                      | Ope                                               | en Seats           |                     |                      |                    | Page Si    | ze: 10         | ~         |
|                                   | Wai                                               | tlist Res Seats    |                     |                      |                    |            |                |           |
| Flitter By Status:                | Wait Listed (0)                                   | Canceled fr        | rom Waitlist (0)    |                      |                    |            |                |           |
| Registered (1)                    | Attended (0)                                      |                    |                     |                      |                    |            |                |           |
| Canceled (1)                      | No Credit (0)                                     |                    |                     |                      |                    |            |                |           |
| First Name:                       |                                                   | Loct Name:         |                     |                      | DDC #              |            |                |           |
| Flist Name.                       |                                                   | Last Name.         |                     |                      | FD3 #.             |            |                |           |
|                                   |                                                   |                    |                     |                      |                    |            |                |           |
|                                   |                                                   |                    | Refresh             |                      |                    |            |                |           |
|                                   |                                                   |                    |                     |                      |                    |            |                | x         |
| Edit Last Name 🔺                  | First Name                                        | PDS #              | Email               | Status               |                    | Seat Type  | Status<br>Date | Action    |
| 1 📝 Bronte                        | Emily                                             | 127919             | emily.bonte1818@gma | il.com Register      | red (              | Open Seats | 03/19/20       | )21 🔁     |

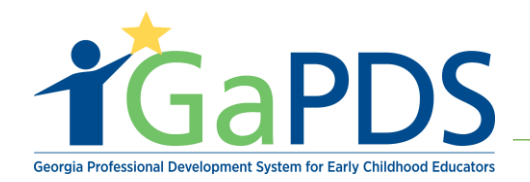

5. The 'Search PDS for Participants' screen displays. Enter a search criteria to locate a participant and click "**Search**".

| Search PDS for Participant             | ts                                                           |                                             |                                                       |   |
|----------------------------------------|--------------------------------------------------------------|---------------------------------------------|-------------------------------------------------------|---|
| Enter your participant search criteria | a in <u>one or more fields</u> below then click              | on the <b>Search</b> button.                |                                                       |   |
| First Name:                            | PDS #:                                                       |                                             | Employer Name:                                        |   |
| Rainy                                  |                                                              |                                             |                                                       |   |
| Last Name:                             | User Name:                                                   |                                             | Provider #:                                           |   |
| Day                                    |                                                              |                                             |                                                       |   |
| DECAL Employee                         | DECAL Department:                                            |                                             |                                                       |   |
|                                        | All                                                          | Georgia's Pre-K & Instructional<br>Supports | Child Care Services                                   | ^ |
|                                        | <ul> <li>Quality Innovations and<br/>Partnerships</li> </ul> | Finance and Administration                  | CAPS                                                  |   |
|                                        | Information Technology                                       | Legal                                       | Senior Leadership                                     |   |
|                                        | Head Start                                                   | Communications                              | <ul> <li>Head Start</li> <li>Collaboration</li> </ul> | ~ |
|                                        | -                                                            | Search Clear                                |                                                       |   |

6. Check the box next to the Participant to be added and click "Add Selected Participants".

| s | eard     | ch PDS for       | Participants      | 5           |                              |                                                              |
|---|----------|------------------|-------------------|-------------|------------------------------|--------------------------------------------------------------|
|   |          |                  |                   |             |                              | Search Again                                                 |
|   | Cheo     | k the box next t | o the participant | (s) you wis | sh to register and click the | e Add Selected Participants button.                          |
|   |          |                  |                   |             |                              | Page Size: 5 V                                               |
| h |          | Last Name        | First Name        | PDS#        | Email                        | Employer                                                     |
| 1 | <b>~</b> | Day              | Rainy             | 127907      | rainyd4me@yahoo.com          |                                                              |
|   | 1        |                  |                   |             | $\rightarrow$                | Add Selected Participants                                    |
|   |          |                  |                   | Didn't      | find the participant you a   | re looking for? Click Add Guest to manually add participant. |

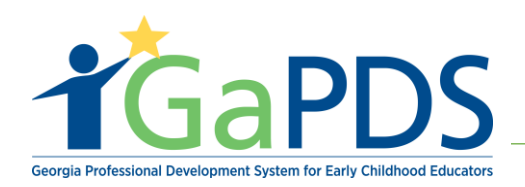

## 7. Click "Confirm Registration".

| С  | Confirm Registration |                   |                             |                                  |                                          |          |        |  |  |  |
|----|----------------------|-------------------|-----------------------------|----------------------------------|------------------------------------------|----------|--------|--|--|--|
|    | You h                | nave chosen to en | roll the following particip | pants. Click on <b>Confirm F</b> | Registration to confirm the registration |          |        |  |  |  |
|    |                      | PDS #             | Last Name                   | First Name                       | Email                                    | Employer | Remove |  |  |  |
| 1  | 1                    | 27907             | Day                         | Rainy                            | rainyd4me@yahoo.com                      |          | Û      |  |  |  |
|    |                      |                   |                             |                                  |                                          |          |        |  |  |  |
| Ba | ck                   |                   |                             | -                                | Confirm Registration Enroll More         | L        |        |  |  |  |
|    |                      |                   |                             |                                  |                                          |          |        |  |  |  |

- 8. A confirmation popup displays. Click "OK".
- 9. The newly added participant displays on the roster.

| ansportation Sa                   | ıfety                                           |              |                              |                       |            |            |                |           |
|-----------------------------------|-------------------------------------------------|--------------|------------------------------|-----------------------|------------|------------|----------------|-----------|
| Training Date                     | Location                                        |              | County                       | Seat Type             | e Provider | Allocated  | Registered     | Available |
| Apr 09, 2021<br>10:00AM - 11:00AM | Bright Kids<br>3575 Piedmont Rd NE, Atlanta, GA | 30305        | Fulton                       | Max<br>Capacity       |            | 15         | 2              | 13        |
| Registration Start:               | Course Code:                                    | Clock Hours: | Clock Hours:                 |                       | s          | 15         | 2              | 13        |
| 3/11/2021                         | S-16248                                         | 1.00         |                              | WaitList<br>Capacity  |            | 2          | 0              | 2         |
| Registration End:                 | Status:                                         |              |                              | WaitList              |            | 0          | 0              | 0         |
| 4/8/2021                          | Open                                            |              |                              | Reserved<br>Seat      |            |            |                |           |
| Bright Kids                       | organization.                                   |              |                              |                       |            |            |                |           |
|                                   | Add                                             | Participants | tendance Update Stat         | us Email <del>-</del> | Print 🕶    |            |                |           |
| Participants                      |                                                 |              |                              |                       |            | Page Si    | ze: 10         | ~         |
| ilter By Status:                  |                                                 |              |                              |                       |            |            |                |           |
| All (3)                           | □ Wait Listed (0)                               |              | □ Canceled from Waitlist (0) |                       |            |            |                |           |
| Canceled (1)                      | No Credit (0)                                   |              |                              |                       |            |            |                |           |
| irst Name:                        |                                                 | Last Name:   |                              |                       | PDS #:     |            |                |           |
|                                   |                                                 |              |                              |                       |            |            |                |           |
|                                   |                                                 |              | Refresh                      |                       |            |            |                |           |
|                                   |                                                 |              |                              |                       |            |            |                |           |
| Edit Last Name 🔺                  | First Name                                      | PDS #        | Email                        | Stat                  | us         | Seat Type  | Status<br>Date | Actio     |
| Bronte                            | Emily                                           | 127919       | emily.bonte1818@             | gmail.com Regi        | stered     | Open Seats | 03/19/2        | )21 💻     |